#### 목원대학교 홈페이지 접속

#### 다음/네이버 등 포털사이트에서 목원대학교 검색 후 목원대학교 홈페이지 접속

| ·전체메뉴보기 ·교내사이트                                                 | WOKWON UNIVERSE                                                                                                  |                                                            | HOME             | LOGIN KOREAN<br>  메일   UMS   전자 | ENGLISH CHINESE<br>함렬 인터넷링밍빌급<br>검색 |
|----------------------------------------------------------------|----------------------------------------------------------------------------------------------------|------------------------------------------------------------|------------------|---------------------------------|-------------------------------------|
| <b>목원대학교 학과안내</b><br>목원대학교의 각 학부(교)의 학과별<br>자세한 정보를 보실 수 있습니다. | 소개와 공지사항 위약성급<br>• 2020학년도 추가모집 합격자 유의사항 안내                                                                      | 옴페이지<br>종합정보시                                              | 우윽상년<br>시스템 클    | 릭 💋                             | R                                   |
| 2 2 2 2 2 2 2 2 2 2 2 2 2 2 2 2 2 2 2                          | • 2020학년도 추가2차 모집 원서접수 유의사8<br>• 2020학년도 추가2차 모집 모집요강 안내<br>• 2020학년도 추가모집 모집요강 안내<br>• 2020학년도 추가모집 원서접수 유의사항 안 | 알 . 2020-02-24<br>2020-02-24<br>2020-02-20<br>내 2020-02-20 |                  | NAVER 블로그                       | facebook                            |
| · 원서접수 · 전국/ 제출서류확인 유 :                                        | • 2020학년도 추가모집 제출서류 양식<br>대원현황                                                                                   | 2020-02-19                                                 | 교육혁신대학           |                                 |                                     |
| 🚖 합격자발표 🎦 등록금 🇰                                                | 면년도 목원대학교 홍보VOD 보기<br>실시결과 목원대학교와 월기찬 상황반 같이 해보세요.                                                               | ی،                                                         | <b>옥원회보 &gt;</b> | ()<br>캥퍼스앱 >                    | 오시는걸 >                              |

| W 목원대학교<br>MOKWON UNIVERSITY | 종합정보시스템          |                                                                            |
|------------------------------|------------------|----------------------------------------------------------------------------|
| LOGIN                        | 목원대학교 종합정보시스템에 오 | 신걸 환영합니다.                                                                  |
| 하버/사버]                       | 270              | ■인터넷 익스플로러 8 이상 1280×1024에 최적화 되었습니<br>■ ActiveX 컨트롤을 설치하셔야 정상 서비스가 가능합니다. |
| 비밀번호                         |                  | - ActiveX 수동설치 : 설치화일 다운로드<br>↓시스템 문의: (042)829-7236                       |

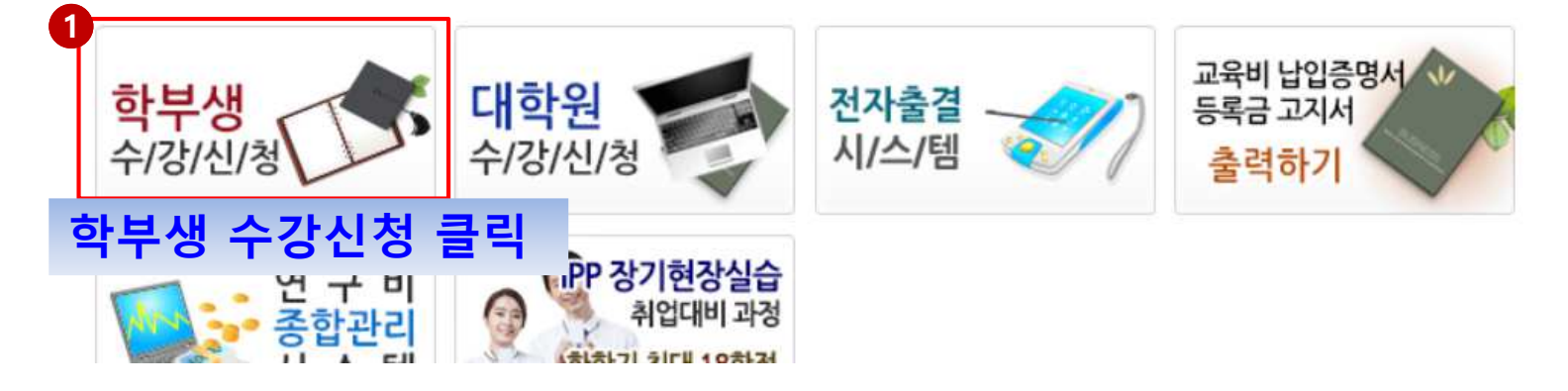

# 수강신청시스템에서 비밀번호 신규등록

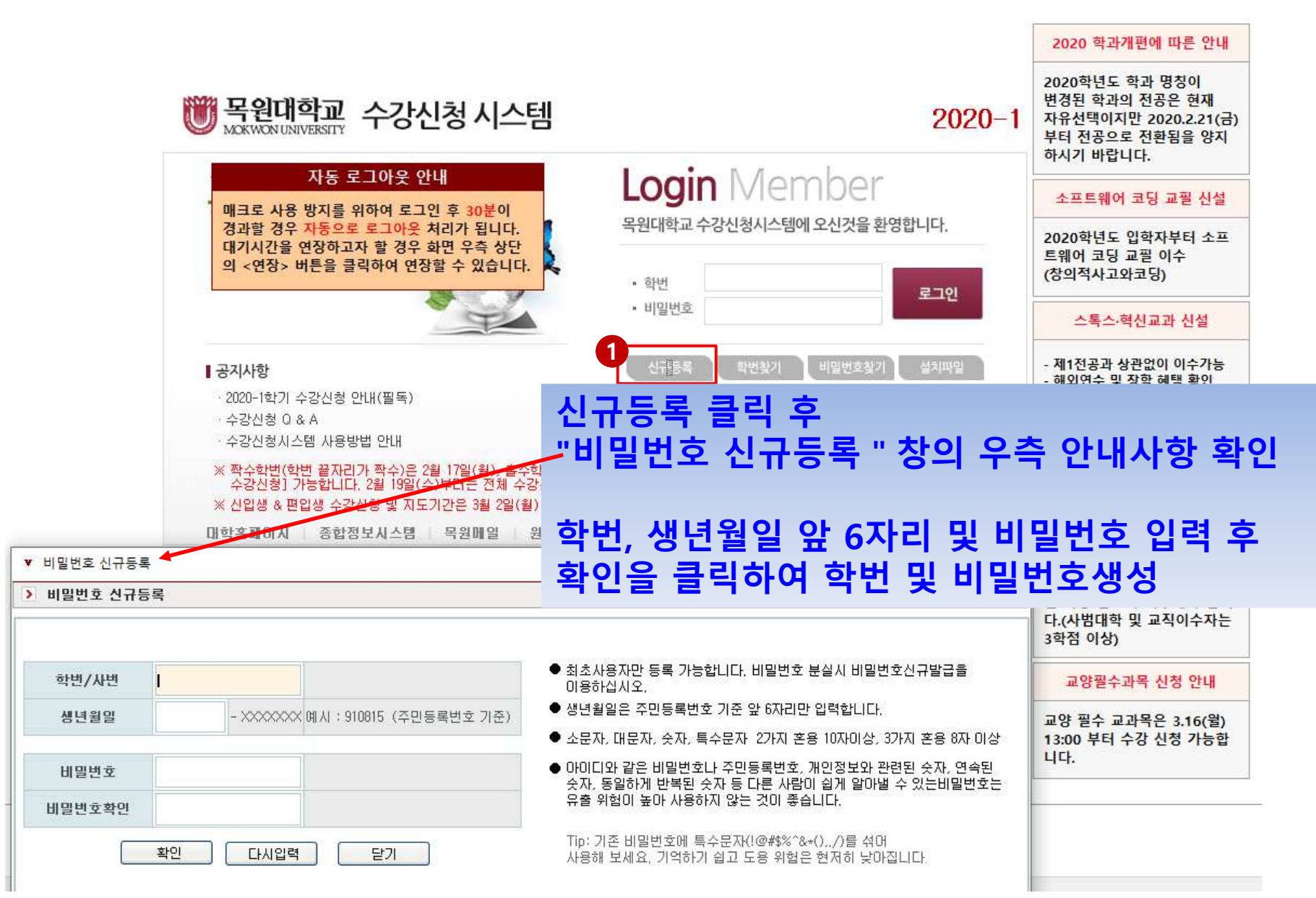

## 로그인

|                                                                                                    | 2020 학과개편에 따른 안내                                                                                       |
|----------------------------------------------------------------------------------------------------|----------------------------------------------------------------------------------------------------|
| 응 문원대학교         수강신청 시스템         2020-1                                                                                                    | 2020학년도 학과 명칭이<br>변경된 학과의 전공은 현재<br>자유선택이지만 2020.2.21(금)<br>부터 전공으로 전환됨을 양지<br>하시기 바랍니다.               |
|                                                                                                    | 소프트웨어 코딩 교필 신설                                                                                         |
| · 학번 로그 아울 하지를 유하여 보고 한 후 30년 이<br>경과할 경우 자동으로 로그아웃 처리가 됩니다.<br>대기시간을 연장하고자 할 경우 화면 우측 상단<br>의 <연장> 버튼을 클릭하여 연장할 수 있습니다.                                           | 2020학년도 입학자부터 소프<br>트웨어 코딩 교필 이수<br>(창의적사고와코딩)                                                         |
| • 비밀번호                                                                                                    | 스톡스·혁신교과 신설                                                                                            |
| I 공지사항          • 2020-1학기 수강신청 안내(필독)         • 수강신청 Q & A         · 수강신청 N스템 사용방법 안내           • 한번과 비밀번호를 입력 후,         로그인 버튼을 클릭합니다.                          | 제1전공과 상관없이 이수가능<br>해외연수 및 장학 혜택 확인<br>2020학년도 이전 이수 교과 소<br>급 적용<br>※ 자세히 보기                           |
| ※ 짝수학변(학변 끝자리가 짝수)은 2월 17일(월), 홀수학변(학변 끝자리가 홀수)은 2월 18일(화)에 수강신청[8시부터 로그만, 9시부터<br>스가시청1 가능하니다. 2월 19일(스)부터는 전체 스가시청 가능하니다.                                        | ☞ https://vo.la/mikz                                                                                   |
| ※ 신입생 & 편입생 수강신청 및 지도기간은 3월 2일(월) 9시 ~ 3월 6일(금)까지미며 짝수, 홀수 구분 없이 신청가능합니다.                                                                                          | 체험기반교과목 이수 안내                                                                                          |
| 대학홈페이지 종합정보시스템 목원메일 원격지원 등록금고지서출력 수업지원계 중 829-7097, 7105, 7099<br>(302-729) 대전광역시 서구 도안북로 88(도안동, 목원대학교)<br>Copyright 2012 Mokwon University, All rights reserved. | 2015학년도 입학자부터<br>체험기반 교과목으로 지정된<br>교양 또는 전공 교과목을 8학<br>점 이상 반드시 이수해야 합니<br>다.(사범대학 및 교직이수자는<br>3학점 이상) |
|                                                                                                    | 교양필수과목 신청 안내                                                                                           |
|                                                                                                    | 교양 필수 교과목은 3.16(월)<br>13:00 부터 수강 신청 가능합<br>니다.                                                        |

-

# 수강신청 화면구성

| 기새반번         | 학보       | #       | 전공 4학년 김 📢 👌                  | 학생    | 의        | 신분   | 정보        | ▶≡        | 원대학기   | ፬ 수 | 강신   | 청시스    | ▋ ╇ 강신 | 청 연_    | 도/학기   |     | - 202 | 20-1 신청안내             | 시간표                         | 로그아웃       |
|--------------|----------|---------|-------------------------------|-------|----------|------|-----------|-----------|--------|-----|------|--------|--------|---------|--------|-----|-------|-----------------------|-----------------------------|------------|
| ○ 관심과        | 목 ()     | 과목명 (   | 🔿 학과별 🔵 교양필수                  | 0     | 교양형      | 핵심 🔘 | 교양선택 🔘    | ) 교직과 등   | 루 🔘 융복 | 합 🤇 | ) 스톡 | 스·혁신교기 | 과 제2영역 | 역(역사와문호 | ł)     | -   | 지하며조  | · 죄송소회시간<br>· 대기시간 12 | 2020-02-20<br>1 <b>2 연장</b> | 4 16:50:27 |
|              |          | 수강코드    | 198                           | 분반    | 학점       | 민술 : | 담당교 두 건 / | 내방법       | 받별 성   | 너세  | 加山   | 부검색    | 대습학부(교 | 지하지     | 개      |     |       |                       |                             | ^          |
| 개설깅          | <b>날</b> | 검생분     | · 바<br>동풍의역사와문 <mark>화</mark> | 11    | 3        | 교핵   | 금6,       | 7,8(B308) |        | 50  | 37   | 공통     |        |         | 전 fl   | 치조  | ㅈ히    | /시스테)시7               | <u>۱</u>                    |            |
| 수강신청 관       | 심등록      | 18569E3 | 미술을통해보는세계사                    | 11    | 3        | 교핵   | 호ŀ4,      | 5,6(C309) | )      | 100 | 95   | 공통     |        |         | 전체     | 외승  | 고지    | (시스컴)시(               |                             |            |
| 수강신청 관       | 심등록      | 21741E3 | 사진과그림으로보는역/                   | 11    | 3        | 교핵   | 수4,       | 5,6(B206) | 1      | 50  | 11   | 공통     |        |         | 전체     | 1   |       |                       |                             |            |
| 수강신청 관       | 심등록      | 21741E3 | 사진과그림으로보는역/                   | 12    | 3        | 교핵   | 수7,       | 8,9(B206) | I      | 50  | 12   | 공통     |        |         | 전체     | 1   |       |                       |                             |            |
| 수강신청 관       | 심등록      | 24131E3 | 서양의역사와문화                      | 11    | 3        | 교핵   | 월1,       | 2,3(E205) | 1      | 80  | 77   | 공통     |        |         | 전체     | 1   |       |                       |                             |            |
| 수강신청 관       | 심등록      | 29044E3 | 처음만나는문화인류학                    | 11    | 3        | 교핵   | 목1,       | 2,3(U212) |        | 96  | 30   | 공통     |        |         | 전체     | 1   |       |                       |                             |            |
| 수강신청 관       | 심등록      | 29044E3 | 처음만나는문화인류학                    | 12    | 3        | 교핵   | 목7,       | 8,9(A410) |        | 45  | 3    | 공통     |        |         | 전체     | 외국인 | 유학생민  | 신청가능                  |                             | =          |
| 신청마감 🖭       | 심등록      | 30512E3 | 영화속의역사                        | 11    | 3        | 교핵   | 월7,       | 8,9(B228) | I      | 40  | 40   | 공통     |        |         | 전체     | 체험교 | 과목    |                       |                             |            |
| 신청마감 🖭       | 심등록      | 30512E3 | 영화속의역사                        | 12    | 3        | 교핵   | 월4,       | 5,6(C331) | )      | 40  | 40   | 공통     |        |         | 전체     | 체험교 | 과목    |                       |                             |            |
| 신청마감 🖭       | 심등록      | 31585E3 | 유럽도시와문화                       | -11   | 3        | 교핵   | 수1,       | 2,3(E104) |        | 50  | 50   | 공통     |        |         | 전체     | 1   |       |                       |                             |            |
| 수강신청 관       | 심등록      | 44478E3 | 한국의역사와문화                      | 11    | 3        | 교핵   | 호ŀ4,      | 5,6(C130) | )      | 50  | 22   | 공통     |        |         | 전체     | I   |       |                       |                             |            |
| 신청마감 🖭       | 심등록      | 44478E3 | 한국의역사와문화                      | 12    | 3        | 교핵   | 화7,       | 8,9(B116) |        | 50  | 50   | 공통     |        |         | 전체     | I   |       |                       |                             |            |
| 수강신청 관       | 심등록      | 44478E3 | 한국의역사와문화                      | 13    | 3        | 교핵   | 화1,       | 2,3(B116) |        | 50  | 12   | 공통     |        |         | 전체     | 1   |       |                       |                             |            |
| 수강신청 관       | 심등록      | 44478E3 | 한국의역사와문화                      | 14    | 3        | 교핵   | 월4,       | 5,6(B206) |        | 50  | 1    | 공통     |        |         | 전체     | 외국인 | 유학생민  | 신청가능                  |                             |            |
|              |          |         |                               |       |          |      |           |           |        |     |      |        |        |         |        |     |       |                       |                             |            |
| ▲<br>★ 수강코드를 | 클릭하      | 며 교육 성  | <b>뇔강좌 리스튜</b>                | 21017 | 비횐서      |      | 할수 있습니다.  |           |        |     |      |        |        |         |        |     |       |                       |                             | >          |
| 수강신청내역       | 역        |         |                               |       | 1 -1 - 1 |      |           |           |        |     |      |        | 수강신    | 청 가능    | 학점     | 표시  |       | 영어그룹                  | A                           |            |
| ŧ            | 순번       | 수강코드    | 과목명                           |       |          | 분반   | 미수구분      | 학점        | 담당교수   |     |      | 강의지    | 간      |         | 수강구분   |     | ŝ     |                       |                             |            |
| 수강취소         | 1        | 006     | M                             |       |          | 11   | 교선        | 2         | 쳔      | 목   | 5,0  |        |        |         |        |     |       | 수강신청기                 | 능학점                         |            |
| 수강취소         | 2        | 158     | Dł                            |       |          | 11   | 교선        | 3         | 쳔      |     |      |        |        |         |        |     |       | <b>9</b> ~~           | 24                          |            |
| 수강취소         | 3        | 179     | 문                             |       |          | 11   | 전공        | 3         | 긷      | 월   | 5,1  | 6)     |        |         |        |     |       |                       |                             |            |
| 수강취소         | 4        | 179     |                               |       |          | 11   | 전공        | 3         | 2      | 화   | 2,:  |        |        |         |        |     | ≡     | 최대 24 최소              | 9 미월                        | U          |
| 수강취소         | 5        | 419     | ⊒                             |       |          | 11   | 전공        | 3         | 뒨      | 수   | 4 ·  | 5)     |        |         |        |     |       | 스가사켜                  | 하저                          |            |
| 수강취소         | 6        | 289     | 언                             |       |          | 11   | 자선        | 3         | 뒨      | 월   | 4.   | 6)     |        |         |        |     |       |                       |                             |            |
| 수강취소         | 7        | 305     | 9                             |       |          | 13   | 교핵        | 3         | λ      | 화   | 7,   |        |        |         |        |     |       | 20                    |                             |            |
|              |          |         |                               |       |          |      |           |           |        |     |      |        |        | ᆒᆺᆁ     | 1171 - |     |       |                       |                             |            |
|              |          |         | 강신청 리스트                       |       |          |      |           |           |        |     |      |        | 면      | 세 구성    | 신성 역   | 4심  | J     |                       |                             |            |

# 개설과목 검색하기(예시:과목명)

| ♥ 학부 : 전공 4학년 김                                                  | l          |             | ▶ 목                       | 원대학교 쉭      | 는강신:       | 청사스템 ┥            |      | 2                  | 2020-1 신청안내 시경                      | 웃이드코 표빈                |
|------------------------------------------------------------------|------------|-------------|---------------------------|-------------|------------|-------------------|------|--------------------|-------------------------------------|------------------------|
| _ 검색방법<br>○ 관심과목1 과목명 ○ 학과별 ○ 교양필                                | 일수 🔘 교양핵   | 심 🔿 교양선     | 현택 🔘 교직과목                 | 이 융복합       | ○ 스톡       | 스·혁신교과 2 과목명 채플   |      |                    | ·최종조회시간 2020<br>- 대기시간 <b>10:03</b> | 0-02-24 16:53:10<br>연장 |
| 전 전 전 전 전 전 전 전 전 전 전 전 전 전 전 전 전 전 전                            | "과목        | 명"으         | .로 <sup>강의시</sup><br>206) | 간 정         | 과목         | 록명에 "채 <b>플</b> " | 을    |                    |                                     | <u> </u>               |
| ☆볼까 준 선택합니다.                                                     |            |             | 206)                      |             | 입력         | 력합니다.             |      |                    |                                     |                        |
| 신청봉가 관심등록 5500010 세 글                                            | IJ F       | #2 <b>1</b> | erco(1 <sup>206)</sup>    |             | U          | ㅎㅎ                | 안제   | <sup>신</sup> 양과문화; | 채플                                  |                        |
| 신청불가 <mark>관심등록</mark> 3980010 <mark>채플</mark>                   | 14 P       | 교필          | 수3,4(T206)                |             | 0          | 공통                | 전체   |                    |                                     |                        |
| ·<br>신청불가 관심등록 3980010 채플                                        | 15 P       | 교필          | 수5,6(T206)                |             | 0          | 공통                | 전체   |                    |                                     |                        |
| · 신청불가 [관심등록] 3980010 채플                                         | 16 P       | 교필          | 수7,8(T206)                |             | 0          | 공통                | 전체   | 영어채플               |                                     |                        |
| ·<br>신청불가 관심등록 3980010 채플                                        | 17 P       | 교필          | 목10,11(T108)              |             | 0          | 공통                | 전체   | 특성화알파              | 채플                                  |                        |
| 신청불가 [관심등록] 3980010 채플                                           | 18 P       | 교필          | 목3,4(T206)                |             | 0          | 공통                | 전체   | 신학대채플              |                                     | ======                 |
| ·<br>신청불가 [관심등록] 3980010 채플                                      | 19 P       | 교필          | 호ŀ5,6(T108)               |             | 0          | 공통                | 전체   | 특성화성품;             | 채플                                  |                        |
| 신청봉가 관심등록 3980010 <mark>채플</mark>                                | 20 P       | 교필          | 수5,6(T108)                |             | 0          | 공통                | 전체   | 특성화중국(             | 거채 <b>플</b>                         |                        |
| 제를 도 개들된<br>표시됩니다.                                               | 9 <b>.</b> |             | = * r                     |             |            |                   |      |                    |                                     |                        |
| <                                                                |            |             |                           |             |            |                   |      |                    |                                     | >                      |
| * 수강코드를 클릭하면 과목정보를, 과목명을 클릭하                                     | 면 강의계획서를   | 를 확인할 수 있(  | 습니다.                      |             |            |                   |      |                    |                                     |                        |
| 수강신청내역                                                           |            |             |                           |             |            |                   |      |                    | 영어그룹                                | Α                      |
| 순번 수강코드 과목당                                                      | 70         | 분반 이수       | 수구분 학점                    | 담당교수        |            | 강의시간 :            | 수강구분 |                    |                                     |                        |
| 수강취소 1 00 2 🕅                                                    | )          | 11 II       | 교선 2                      | 천 두         | 록5         |                   |      |                    | 수강신청가능                              | 학점                     |
| 수강취소 2 15 8 0                                                    |            | 11          | 교선 3                      | 천           |            |                   |      |                    | 0~~                                 | 24                     |
| 수강취소 3 17 8 물                                                    |            | 11 전        | 친공 3                      | 길 울         | <b>≝</b> 5 | )                 |      |                    |                                     |                        |
| 수강취소 4 17 8 0                                                    |            | 11 전        | 친공 3                      | 2           | žł2        |                   |      | ≡                  | 죄대 24 최소 9                          | 이월 0                   |
| 수강취소 5 41 8 3                                                    |            | 11 전        | 친공 3                      | 문 수         | ∻4         | )                 |      |                    | 人ひんえき                               | ਸ                      |
| <u> 수강취소</u> 6 28 8 <mark>2</mark>                               |            | 11 X        | 다선 3                      | 문 율         | 월 4        | )                 |      |                    | 구성인성학                               |                        |
| <u>수강취소</u> 7 30 <b>9 8 2 8 8 8 8 8 8 8 8 8 8 8 8 8 8 8 8 8 </b> |            | 13          | 2핵 3                      | λ <b></b> Σ | ŝł7        |                   |      | ~                  | 20                                  |                        |

# 관심과목 등록하기

| Э Манана       | <u>क</u> ्र    | ¥ 🗖 🗖   | 전공 4학년 김                  |       |              |                                       |           | ▶ 5      | <b>목원대학</b> | 교수  | 강신       | 청시스템 🔹  | •      |                    |          |       | 2020-  | 1 신청안내                         | 시간표 🔤                | 키미      |
|----------------|----------------|---------|---------------------------|-------|--------------|---------------------------------------|-----------|----------|-------------|-----|----------|---------|--------|--------------------|----------|-------|--------|--------------------------------|----------------------|---------|
| ○ 관심           | 실과목 〇          | ) 과목명   | ⊙ <mark>학과별</mark> ○ 교양필수 | 0     | 교양           | 핵심 🔘                                  | 교양선택 🔘    | ) 교직과    | 목 🔿 융복      | 합 ( | ○ 스톡     | 특스·혁신교과 | 광고홍보   | 보언론학부 광고 <b></b> 종 | 홍보전공     |       | ার্বেট | ·최종조회시간 2<br>·대기시간 <b>19:2</b> | 020-02-24 17<br>4 연장 | 1:08:29 |
|                |                | 수강코드    | 과목명                       | 분반    | 학점           | 믹숨 달                                  | 람당교수      | 강의시      | 1간          | 정원  | 수강<br>인원 | CH      | 상학부(과) | 전공                 | 개설<br>학년 |       |        |                                |                      | ^       |
| 신청마갑           | 관심등록           | 0062833 | GlobalAdvertising         | 11    | 3            | 전공                                    | 수2,       | 3,4(E212 | )           | 30  | 30       | 광고홍보언론  | 학부 광고홍 | 5보전공               | 4        |       |        |                                |                      |         |
| 수강신청           | 관심등록           | 0560231 | 난광고언론신입생이다                | 11    | 1            | 전공                                    | 수9(       | E216)    |             |     | 0        | 광고홍보언론  | 학부 광고홍 | 5보전공               | 1        |       |        |                                |                      |         |
| <b>E</b> 1     | 관심등록           | 0560631 | 난광고언론졸업반이다                | 11    | Ĩ            | 전공                                    | 호년9(      | E216)    |             |     | 24       | 광고홍보언론  | 학부 광고홍 | ;보전공               | 4        |       |        |                                |                      |         |
| 신청마감           |                |         |                           | : c   | 2            |                                       |           | 4        | 06)         | 30  | 30       | 광고홍보언론  | 학부 광고홍 | 5보전공               | 2        |       |        |                                |                      |         |
| 신청마감           | ~ <del>Ľ</del> | 심경      | 등독~ 미는                    |       |              | 글드                                    | 극아머       | 9        | )           | 30  | 30       | 광고홍보언론  | 학부 광고홍 | 5보전공               | Э        | 혁신전공- | 산학연계   | 전공                             |                      |         |
| 수립신청           | 과              | 시 기     | 모은 드로                     | 1¢    | 5 <b>1</b> L |                                       |           | 5        | )           | 30  | 27       | 광고홍보언론  | 학부 광고홍 | 5보전공               | 3        | 혁신전공- | 산학연계   | 전공                             |                      |         |
| 신청마갑           |                |         |                           | 1 6   |              |                                       | •         | 6        | )           | 30  | 30       | 광고홍보언론  | 학부 광고홍 | 5보전공               | 2        |       |        |                                |                      |         |
| 수감신험           | 관심등록           | 0604033 | 광고학                       | 11    | 3            | 전공                                    | 수2,       | 3 목1(E2  | 19)         | 35  | 5        | 광고홍보언론  | 학부 광고홍 | 보전공                | 1        |       |        |                                |                      |         |
| 수강신청           | 관심등록           | 0604033 | 광고학                       | 12    | 3            | 전공                                    | 화7,       | 8 수5(E5  | 15)         | 35  | 4        | 광고홍보언론  | 학부 광고홍 | ;보전공               | শ        |       |        |                                |                      |         |
| 수감신뢰           | 관심등록           | 079813F | 국내학기제인턴십                  | 23    | 15           | 전공                                    |           |          |             |     | 0        | 광고홍보언론  | 학부 광고홍 | 5보전공               | 4        |       |        |                                |                      | _       |
| [수강신청]         | 관심등록           | 079813F | 국대학기제인턴십                  | 35    | 15           | 전공                                    |           |          |             |     | 0        | 광고홍보언론  | 학부 광고홍 | 5보전공               | 4        |       |        |                                |                      |         |
| 수강신청           | 관심등록           | 079813F | 국대학기제인턴십                  | 36    | 15           | 전공                                    |           |          |             |     | 0        | 광고홍보언론  | 학부 광고홍 | 5보전공               | 4        |       |        |                                |                      |         |
| 수강신청]          | 관심등록           | 079813F | 국대학기제인턴십                  | 37    | 15           | 전공                                    |           |          |             |     | 0        | 광고홍보언론  | 학부 광고홍 | 5보전공               | 4        |       |        |                                |                      |         |
| 수강신청           | 관심등록           | 0798333 | 국내계절제인턴십                  | 64    | 3            | 전공                                    |           |          |             |     | 0        | 광고홍보언론  | 학부 광고홍 | 5보전공               | 전체       |       |        |                                |                      |         |
| 수강신청]          | 관심등록           | 0798333 | 국내계절제인턴십                  | 65    | 3            | 전공                                    |           |          |             |     | 1        | 광고홍보언론  | 학부 광고홍 | 5보전공               | 전체       |       |        |                                |                      | ~       |
| く<br>* ヘジオロ    | 그 크리칭          | 며고모제    | 비르 기모며은 크리하며              | 21017 | 비회서          | ····································· | 탄스 아스티EL  |          |             |     |          |         |        |                    |          |       |        |                                |                      | >       |
| * 구등고=<br>스간시천 | - 2 2 ~ 이      | 2 498.  | 프로, 파니oz 코니어간             | 84/   | 150          | 2 402                                 | ? 구 ᆻ답니다. |          |             |     |          |         |        |                    |          |       |        | MA1 7 2                        |                      |         |
|                | 순번             | 수강코드    | 과목명                       |       |              | 분반                                    | 미수구분      | 학점       | 담당교수        | :   | _        | 강의시간    |        | 수강태                | 구분       |       |        | 있어그록<br>                       | А                    |         |
| 수강취소           | 1              | 00      | M                         |       |              | 11                                    | 교선        | 2        | 천           | 목   |          |         |        |                    |          |       |        | 수강신청가                          | 능학점                  |         |
| 수강취소           | 2              | 15      |                           |       |              | 11                                    | 교선        | 3        | 천           |     |          |         |        |                    |          |       |        | 0 -                            | 24                   |         |
| 수강취소           | 3              | 17      |                           |       |              | 11                                    | 전공        | 3        | 김           | 월   |          | 6)      |        |                    |          |       |        | 9~                             | 24                   |         |
| 수강취소           | 4              | 17      |                           |       |              | 11                                    | 전공        | 3        | 80          | 화   |          |         |        |                    |          | ≡     | 최이     | H 24 최소 9                      | 이월                   | 0       |
| 수강취소           | 5              | 41      | Ξ                         |       |              | 11                                    | 전공        | 3        | 문           | 수   |          | 6       |        |                    |          |       |        | 1 71 41 -1                     | -1 -1                |         |
| 수강취소           | 6              | 28      | 2                         |       |              | 11                                    | 자선        | 3        | 문           | 월   |          | 6       |        |                    |          |       |        | 수강신정                           | 막섬                   |         |
| 수강취소           | 7              | 30      | 8                         |       |              | 13                                    | 교핵        | 3        | М           | 화   |          |         |        |                    |          | ~     |        | 20                             |                      |         |

#### 관심과목 확인하기

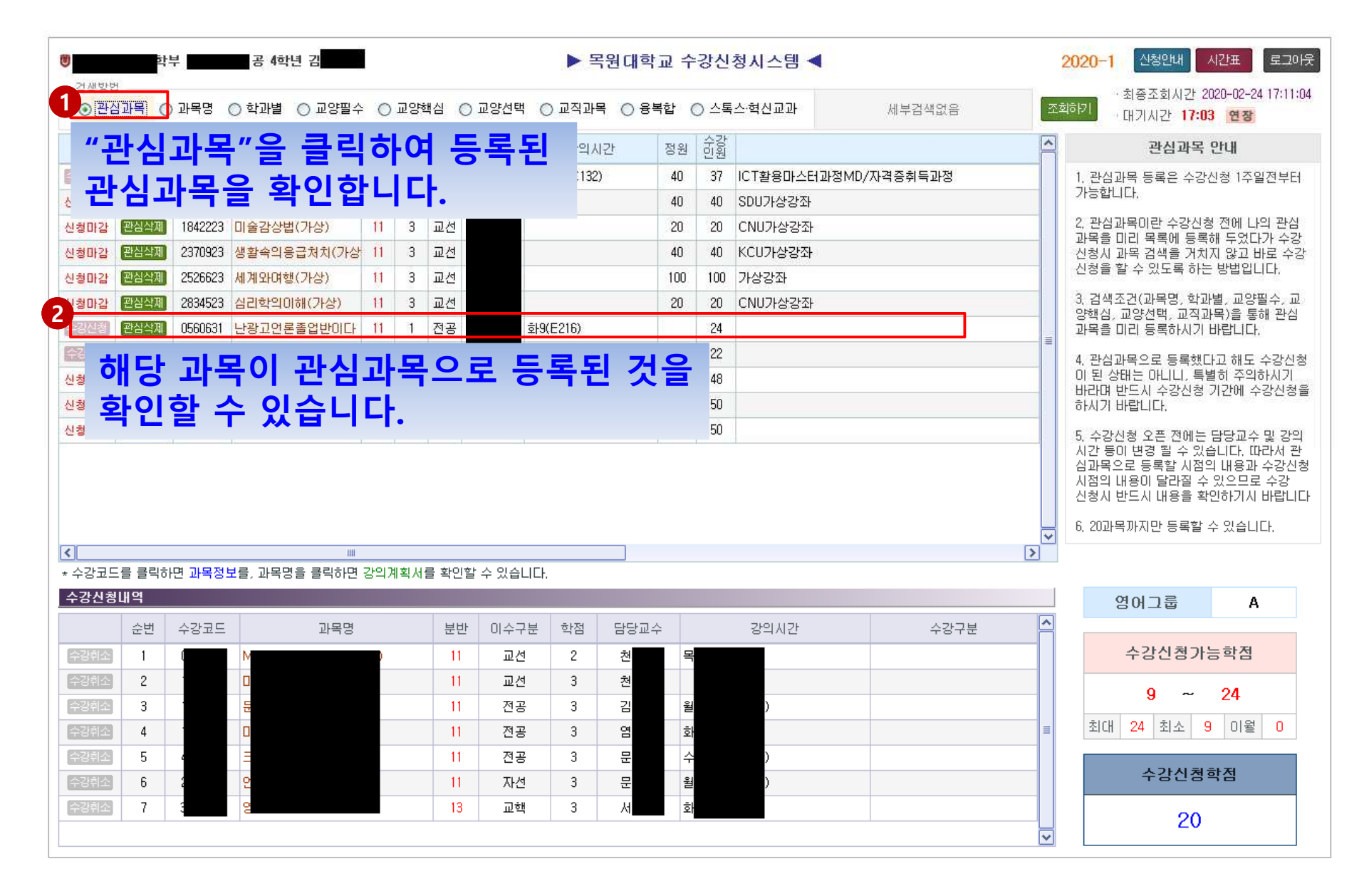

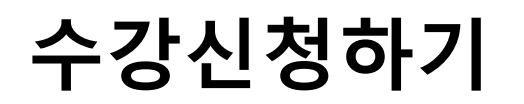

| ⊙ 관심                                         | 과목 🔘                                            | ) 과목명               | 🔿 학과별 🔿 교양필수                          | 0                                                                                           | 교양    | 핵심 🔘                                            | ) 교양선택                                                     | ○ 교직과목                                                 | ○ 융복합 (                                                                                                    | ○ 스톡     | 스·혁신교과                   | 세부검색없음                                | <u></u>                          | <sup>최하기</sup> 대기시간 <b>17:03 연장</b>                                                                                                    |
|----------------------------------------------|-------------------------------------------------|---------------------|---------------------------------------|---------------------------------------------------------------------------------------------|-------|-------------------------------------------------|------------------------------------------------------------|--------------------------------------------------------|----------------------------------------------------------------------------------------------------|----------|--------------------------|---------------------------------------|----------------------------------|----------------------------------------------------------------------------------------------------|
|                                              |                                                 | 수강코드                | 과목명                                   | 분반                                                                                          | 학점    | 믹숲                                              | 담당교수                                                       | 강의시험                                                   | 간 정원                                                                                                    | 수강<br>민원 |                          |                                       | ^                                | 관심과목 안내                                                                                                    |
| 유장신청                                         | 관심삭제                                            | 0062123             | GTQ특강                                 | 11                                                                                          | 3     | 교선                                              | 윔                                                          | 월7,8,9(C132)                                           | 40                                                                                                    | 37       | ICT활용마스터과정               | gMD/자격증취득과정                           |                                  | 1. 관심과목 등록은 수강신청 1주일                                                                                                    |
| · 청마감                                        | 관심삭제                                            | 0102523             | 감정코칭(가상)                              | 11                                                                                          | 3     | 교선                                              |                                                            |                                                        | 40                                                                                                    | 40       | SDU가상강좌                  |                                       |                                  | 가능합니다.                                                                                                    |
| ··<br>청마감                                    | 관심삭제                                            | 1842223             | 미술감상법(가상)                             | 11                                                                                          | 3     | 교선                                              |                                                            |                                                        | 20                                                                                                    | 20       | CNU가상강좌                  |                                       |                                  | 2, 관심과목이란 수강신청 전에 나의                                                                                                    |
| · 청마감                                        | 관심삭제                                            | 2370923             | 생활속의응급처치(가상                           | 11                                                                                          | 3     | 교선                                              |                                                            |                                                        | 40                                                                                                    | 40       | KCU가상강좌                  |                                       |                                  | · 과목을 미리 목록에 등록해 두었다.<br>· 신청시 과목 검색을 거치지 않고 비                                                                                                    |
| 신청마감                                         | 관심삭제                                            | 2526623             | 세계와며행(가상)                             | 11                                                                                          | 3     | 교선                                              |                                                            |                                                        | 100                                                                                                    | 100      | 가상강좌                     |                                       |                                  | 신청을 할 수 있도록 하는 방법입니                                                                                                    |
| 신청마감                                         | 관심삭제                                            | 2834523             | 심리학의이해(가상)                            | 11                                                                                          | 3     | 교선                                              |                                                            |                                                        | 20                                                                                                    | 20       | CNU가상강좌                  |                                       |                                  | 3, 검색조건(과목명, 학과별, 교양필                                                                                                    |
| 수강신청                                         | 관심삭제                                            | 0560631             | 난광고언론졸업반이다                            | 11                                                                                          | 1     | 전공                                              | İ                                                          | 19(E216)                                               |                                                                                                    | 24       |                          |                                       |                                  | · 광역업, 교양선택, 교역과폭/출동(<br>과목을 미리 등록하시기 바랍니다,                                                                                                    |
| 수강신청                                         | 관심삭제                                            | 2894233             | 언론사상사와저널리스텔                           | 11                                                                                          | 3     | 전공                                              | 울                                                          | 월4 수2,3(E406                                           | 6) 30                                                                                                    | 22       |                          |                                       | 1                                | 4. 관심과목으로 등록했다고 해도 :                                                                                                    |
| 스기                                           | 가하                                              | דה                  | ト하느 고                                 | -5                                                                                          | 10    |                                                 | 스가                                                         | 시처'                                                    | 48                                                                                                    | 48       |                          |                                       |                                  | 이 된 상태는 아니니, 특별히 주의하                                                                                                    |
|                                              | 2 9                                             | 1.0                 |                                       |                                                                                             | -     | •                                               | ТО                                                         | <b>L</b> 0                                             | 50                                                                                                    | 50       |                          |                                       |                                  | 하시기 바랍니다.                                                                                                    |
| 미는                                           | = =                                             | 2                   | ᅱᆸᅴᅴ                                  |                                                                                             |       |                                                 |                                                            |                                                        | 50                                                                                                    | 00       |                          |                                       |                                  | 5. 수강신청 오픈 전에는 담당교수                                                                                                    |
| 미근                                           | = =                                             |                     |                                       | •                                                                                           |       |                                                 |                                                            |                                                        | 50                                                                                                    | 00       |                          |                                       |                                  | 5. 수강신청 오픈 전에는 담당교수<br>시간 등이 변경 될 수 있습니다. 때<br>심과목으로 등록할 시점의 내용과<br>시점의 내용이 달라질 수 있으므로<br>신청시 반드시 내용을 확인하기시                                                                                                    |
| ul f                                         | = =                                             |                     |                                       | •                                                                                           |       |                                                 |                                                            |                                                        | 50                                                                                                    | 00       |                          |                                       |                                  | 5. 수강신청 오픈 전에는 담당교수<br>시간 등이 변경 될 수 있습니다. 때<br>십과목으로 등록할 시점의 내용과<br>시점의 내용이 달라질 수 있으므로<br>신청시 반드시 내용을 확인하기시  <br>6. 20과목까지만 등록할 수 있습니[                                                                                                    |
| - 기<br>                                      | 를 클릭히                                           | 면과목정                | ····································· |                                                                                             | 비획 /d |                                                 | 말 수 있습니                                                    |                                                        |                                                                                                    | 50       |                          |                                       | <ul><li>▼</li><li>&gt;</li></ul> | 5. 수강신청 오픈 전에는 담당교수<br>시간 등이 변경 될 수 있습니다. 따<br>심과목으로 등록할 시점의 내용과<br>시점의 내용이 달라질 수 있으므로<br>신청시 반드시 내용을 확인하기시  <br>6. 20과목까지만 등록할 수 있습니[                                                                                                    |
|                                              | 를 클릭히                                           | 면 과목정.              | ····································· | 강의;                                                                                         | 비획서   | 를 확인질                                           | 알 수 있습니                                                    |                                                        |                                                                                                    | 50       |                          |                                       | >                                | 5. 수강신청 오픈 전에는 담당교수<br>시간 등이 변경 될 수 있습니다. 때<br>심과목으로 등록할 시점의 내용과<br>시점의 내용이 달라질 수 있으므로<br>신청시 반드시 내용을 확인하기시  <br>6. 20과목까지만 등록할 수 있습니[<br>영어그룹 A                                                                                                    |
| 나가 군<br>수강코드<br>수강신청!                        | 를 클릭히<br>내 역                                    | 면 과목정.<br>수강코드      | ····································· | 강의;                                                                                         | 비획서   | 를 확인할                                           | 알 수 있습니<br>이수구분                                            | 다.<br>문 학점                                             |                                                                                                    | 50       | 강의시간                     | 수강구분                                  | >                                | 5. 수강신청 오픈 전에는 담당교수<br>시간 등이 변경 될 수 있습니다. 따<br>심과목으로 등록할 시점의 내용과<br>시점의 내용이 달라질 수 있습니다<br>신청시 반드시 내용을 확인하기시  <br>6. 20과목까지만 등록할 수 있습니다<br>영어그룹 A                                                                                                    |
| 나 1 군<br>수강코드<br>수강신청!<br>수강취소               | 를 클릭히<br>내역<br>순번<br>1                          | 면 과목정.<br>수강코드      | · · · · · · · · · · · · · · · · · · · | 강의;                                                                                         | 비획서   | 를 확인()<br>분반<br>11                              | 발 수 있습니<br>이수구등<br>교선                                      | 다.<br>분 학점<br>2                                        |                                                                                                    | 50       | 강의시간                     | 수강구분                                  | ×<br>×                           | 5. 수강신청 오픈 전에는 담당교수         시간 등이 변경 될 수 있습니다. 따         심과목으로 등록할 시점의 내용과         시점의 내용이 달라질 수 있으므로         신청시 반드시 내용을 확인하기시           6. 20과목까지만 등록할 수 있습니다         영어그룹         수강신청가능학점                                                                                                    |
| 나기 군<br>수강코드<br>수강신청!<br>수강취소<br>수강취소        | 를 클릭하<br>내역<br>순번<br>1<br>2                     | 면 과목정.<br>수강코드<br>( | ····································· | 강의;                                                                                         | 비획서   | 를 확인될<br>분반<br>11                               | 알 수 있습니<br>이수구등<br>교선<br>교선                                | 다.<br>분 학점 2<br>3 3                                    | - 50<br>담당교수 목<br>천 점 목                                                                                                    | 50       | 강의시간                     | 수강구분                                  | >                                | 5. 수강신청 오픈 전에는 담당교수<br>시간 등이 변경 될 수 있습니다. 따<br>심과목으로 등록할 시점의 내용과<br>시점의 내용이 달라질 수 있으므로<br>신청시 반드시 내용을 확인하기시  <br>6. 20과목까지만 등록할 수 있습니다<br>영어그룹 A<br>수강신청가능학점                                                                                                    |
| 나이 군<br>수강고드<br>수강신청<br>수강취소<br>수강취소<br>수강취소 | 를 클릭히<br>내역<br>순번<br>1<br>2<br>3                | 면 과목정.<br>수강코드      | ····································· | 강의)                                                                                         | 비획서   | 를 확인()<br>분반<br>11<br>11                        | 알 수 있습니<br>이수구통<br>교선<br>전공                                | 다.<br>분 학점 2<br>2<br>3<br>3                            |                                                                                                    | 50       | 강의시간                     | 수강구분                                  |                                  | 5. 수강신청 오픈 전에는 담당교수<br>시간 등이 변경 될 수 있습니다. 따<br>심과목으로 등록할 시점의 내용과<br>시점의 내용이 달라질 수 있으므로<br>신청시 반드시 내용을 확인하기시<br>6. 20과목까지만 등록할 수 있습니다<br><b>영어그룹 A</b><br><u>수강신청가능 학점</u><br><u>9 ~ 24</u>                                                                                                    |
|                                              | 를 클릭히<br>내역<br>순번<br>1<br>2<br>3<br>4           | 면 과목정<br>수강코드<br>(  | · · · · · · · · · · · · · · · · · · · | 강의,                                                                                         | 비획서   | 를 확인설<br>분반<br>11<br>11<br>11<br>11             | 발 수 있습니<br>이수구5<br>교선<br>전공<br>전공                          | 다.<br>분 학점 2<br>2 3<br>3 3<br>3 3                      | 50           담당교수         4           친         4           친         4           친         4           친         4           김         4           임         3 | 50       | 강의시간                     | ····································· |                                  | 5. 수강신청 오픈 전에는 담당교수<br>시간 등이 변경 될 수 있습니다. 따<br>심과목으로 등록할 시점의 내용과<br>시점의 내용이 달라질 수 있으므로<br>신청시 반드시 내용을 확인하기시<br>6. 20과목까지만 등록할 수 있습니다<br>6. 20과목까지만 등록할 수 있습니다<br>6. 20과목까지만 등록할 수 있습니다<br>6. 20과목까지만 등록할 수 있습니다<br>6. 20과목까지만 등록할 수 있습니다<br>6. 20과목까지만 등록할 수 있습니다<br>6. 20과목까지만 등록할 수 있습니다<br>6. 20과목하는 등록할 사업 10 년<br>6. 20과목하는 등록한 사업 10 년<br>6. 20과목하는 등록한 사업 10 년<br>6. 20과목하는 등록한 사업 10 년<br>6. 20과목하는 등록한 사업 10 년<br>7. 20 년<br>7. 2 |
|                                              | 를 클릭히<br>내역<br>순번<br>1<br>2<br>3<br>4<br>5      | 면 과목정.<br>수강코드<br>( | ····································· | ·<br>강의기                                                                                    | 비획서   | 글 확인행<br>분반<br>11<br>11<br>11<br>11<br>11       | 달 수 있습니<br>이수구별<br>교선<br>교선<br>전공<br>전공<br>전공              | Eł.<br>분 학점 2<br>3 3<br>3 3<br>3 3<br>3 3              | ····································                                                                                                    |          | 강의시간                     | ····································· |                                  | 5. 수강신청 오픈 전에는 담당교수<br>시간 등이 변경 될 수 있습니다. 따<br>심과목으로 등록할 시점의 내용과<br>신청시 반드시 내용을 확인하기시 I<br>6. 20과목까지만 등록할 수 있습니다<br>6. 20과목까지만 등록할 수 있습니다<br>7. 20 년 주 20 년 주 20 년 주<br>7. 20 년 주 20 년 주<br>7. 20 년 주 20 년 주<br>7. 20 년 주<br>7. 20 년 주 20 년 주<br>7. 20 년 주<br>7. 20 년 주 20 년 주<br>7. 20 년 주<br>7. 20 년 7. 20 년 7. 20 년                                                                                                    |
|                                              | 를 클릭히<br>내역<br>순번<br>1<br>2<br>3<br>4<br>5<br>6 | 면 과목정.<br>수강코드<br>( | ····································· | 2<br>2<br>2<br>2<br>2<br>2<br>2<br>2<br>2<br>2<br>2<br>2<br>2<br>2<br>2<br>2<br>2<br>2<br>2 | 비획서   | 를 확인적<br>분반<br>11<br>11<br>11<br>11<br>11<br>11 | : 수 있습니<br>이수구동<br>교선<br>교선<br>전공<br>전공<br>전공<br>전공<br>지전공 | 다.<br>로 학점 2<br>22<br>33<br>33<br>33<br>33<br>33<br>33 | ····································                                                                                                    |          | 강의시간<br>)<br>)<br>)<br>) | ····································· |                                  | 5. 수강신청 오픈 전에는 담당교수         시감 등이 변경 될 수 있습니다. 따         심과목으로 등록할 시점의 내용과         시점의 내용이 달라질 수 있습니다.         6. 20과목까지만 등록할 수 있습니다         6. 20과목까지만 등록할 수 있습니다         6. 20과목까지만 등록할 수 있습니다         여어그룹         수강신청가능학점         9 ~ 24         최대       24         최대       24         소강신청학점                                                                                                    |

### 수강과목 삭제하기

| 검색방법<br>⊙ 관심      | 학!<br>과목 〇 | 부 <b></b> | 공 4학년 김                     | • 0 | 교양학 | 백심 C  | 교양선택     | ▶ 목<br>○ 교직과목 | 원대학〕<br>○ <sup>용복</sup> | 교 수<br>합 ( | ·강신<br>) 스톡 | <mark>청시스템</mark> ◀<br>스혁신교과 | 세부검색없음       |   | 2020-1 신청안내 시간표 로<br>· 최종조회시간 2020-02-24 17<br>· 대기시간 17:03 연장         |
|-------------------|------------|-----------|-----------------------------|-----|-----|-------|----------|---------------|-------------------------|------------|-------------|------------------------------|--------------|---|------------------------------------------------------------------------|
|                   |            | 수강코드      | 과목명                         | 분반  | 학점  | 민술    | 담당교수     | 강의시험          | 간                       | 정원         | 수강          |                              |              |   | 관심과목 안내                                                                |
| 강신청               | 관심삭제       | 0062123   | GTQ특강                       | 11  | 3   | 교선    | 4        | 월7,8,9(C132)  |                         | 40         | 37          | ICT활용마스터고                    | ·정MD/자격증취득과정 |   | 1. 관심과목 등록은 수강신청 1주일전                                                  |
| 철마감               | 관심삭제       | 0102523   | 감정코칭(가상)                    | 11  | 3   | 교선    |          |               |                         | 40         | 40          | SDU가상강좌                      |              |   | 가능합니다.                                                                 |
| 방마감               | 관심삭제       | 1842223   | 미술감상법(가상)                   | 11  | 3   | 교선    |          |               |                         | 20         | 20          | CNU가상강좌                      |              |   | 2, 관심과목미란 수강신청 전에 나의 관                                                 |
| 마감                | 관심삭제       | 2370923   | 생활속의응급처치(가상                 | 11  | 3   | 교선    |          |               |                         | 40         | 40          | KCU가상강좌                      |              |   | · 과목을 미리 목독에 등독해 두었다가<br>· 신청시 과목 검색을 거치지 않고 바로                        |
| 미감                | 관심삭제       | 2526623   | 세계와며행(가상)                   | 11  | 3   | 교선    |          |               |                         | 100        | 100         | 가상강좌                         |              |   | 신청을 할 수 있도록 하는 방법입니다.                                                  |
| 이갑                | 관심삭제       | 2834523   | 심리학의이해(가상)                  | 11  | 3   | 교선    |          |               |                         | 20         | 20          | CNU가상강좌                      |              |   | 3, 검색조건(과목명, 학과별, 교양필수                                                 |
| 황신청               | 관심삭제       | 0560631   | 난광고언론졸업반이다                  | 11  | 1   | 전공    | 3        | 화9(E216)      |                         |            | 24          |                              |              |   | · 광백업, 교양선택, 교역과목)을 통해 원<br>· 과목을 미리 등록하시기 바랍니다.                       |
| 실신철               | 관심삭제       | 2894233   | 언론사상사와저널리스테                 | 11  | 3   | 전공    |          | 월4 수2,3(E406  | 5)                      | 30         | 22          |                              |              | = | 4. 관심과목으로 등록했다고 해도 수경                                                  |
| 비감                | 관심삭제       | 22021E3   | 사회과학적상상력으로서                 | 12  | 3   | 교핵    | 1        | 월1,2,3(B116)  |                         | 48         | 48          |                              |              |   | 이 된 상태는 아니니, 특별히 주의하시                                                  |
| 마감                | 관심삭제       | 30514E3   | 영화속의명작이해                    | 13  | 3   | 교핵    | 2        | 화7,8,9(C130)  |                         | 50         | 50          |                              |              |   | 하시기 바랍니다.                                                              |
| 마감                | 관심삭제       | 46928E3   | 현대사회와심리학                    | 12  | 3   | 교핵    | 2        | 수1,2,3(B116)  |                         | 50         | 50          |                              |              |   | 5. 스간시청 오프 저에는 단단교스 및                                                  |
|                   |            |           |                             |     |     |       |          |               |                         |            |             |                              |              |   | 시점의 내용이 달라짐 수 있으므로 수<br>신청시 반드시 내용을 확인하기시 바람<br>6. 20과목까지만 등록할 수 있습니다. |
|                   |            |           |                             |     |     |       |          |               |                         |            |             |                              |              | > |                                                                        |
| 강코드               | 를 클릭하      | 면 과목정병    | <mark>분</mark> 를, 과목명을 클릭하면 | 강의기 | 배획서 | 를 확인할 | 날수 있습니   | ICł.          |                         |            |             |                              |              |   |                                                                        |
| 낭신청               | 내역         |           |                             |     |     |       |          |               |                         |            |             |                              |              |   | 영어그룹 A                                                                 |
|                   | 순번         | 수강코드      | 과목명                         |     |     | 분반    | 미수구형     | 분 학점          | 담당교수                    |            |             | 강의시간                         | 수강구분         | ^ |                                                                        |
| }취소]              | 1          |           | M                           |     |     | 11    | 교선       | 2             | 천                       | 목          |             |                              |              |   | 수강신청가능학점                                                               |
| 방취소]              | 2          | •         |                             |     |     | 11    | 교선       | 3             | 천                       |            |             |                              |              |   | 9 ~ 24                                                                 |
| 상취소]<br>· · · · · |            | 고비는       |                             | L   | -   |       |          | · 人 7L        | 치시                      |            |             | )                            |              |   | 치대 24 치스 9 미원 (                                                        |
| ·쥐소               | <u>୍</u>   | 세이        | 1 가 꼬 1                     | T   | 1   |       | <b>=</b> | T'            | 위소                      | -          |             |                              |              | = |                                                                        |
| 3취소]<br>강취소]      | 버          | 튼을        | 을 클릭합                       | Ц   | 다   | •     |          |               |                         |            |             | )                            |              | _ | 수강신청학점                                                                 |
| <u></u> 취소]       | 7          | 3         | g                           |     |     | 13    | 교핵       | 3             | М                       | 호          |             |                              |              |   | 20                                                                     |

## 수강신청 완료 후 시간표 조회

| 학부                                    | L전공 4학년 김                                              |                                                | ▶ 목원대학교 수                                    | 강신청시스템                       | •             | 3                   | 2020-1 신청입 시간표 로그이                                                                                                    |
|---------------------------------------|--------------------------------------------------------|------------------------------------------------|----------------------------------------------|------------------------------|---------------|---------------------|----------------------------------------------------------------------------------------------------|
| · 검색방법<br>④ 관심과목 ○ 과목명 (              | ○ 학과별 ○ 교양필수 ○ 교양                                      | 현심 ○교양선택 ○ 3                                   | 교직과목 🔿 융복합 (                                 | ) 스톡스·혁신교과                   |               | 우측 상단               | 시간표 클릭 후                                                                                                    |
| 수강코드                                  | 과목명 분반 학감                                              | 힘 빛줄 담당교수                                      | 강의시간 정원                                      | 전원                           | /             | 내장에서 2              | <sup>도</sup> 회 가능                                                                                                    |
| ₩ HS15310 시간표조3                       | 5                                                      |                                                |                                              |                              |               | - U X               | 가, 신급되고 승규는 구승인증 가구인구나<br>가능합니다,                                                                                                |
| 신청대<br>한학사행정 > 강의정보<br>신청대<br>· 시간표조회 | 삭제 · · · 확인<br>> 시간표조회                                 |                                                |                                              |                              | <u>초</u> 담당부  | !서: 학사지원과(829-7097) | 2. 관심과목이란 수강신청 전에 나의 관심<br>과목을 미리 목록에 등록해 두었다가 수강<br>신청시 과목 검색을 거치지 않고 바로 수강<br>신청을 할 수 있도록 하는 방법입니다.                           |
| 2월 1<br>19월 23일 19월 1996              | - <b>1</b>   D Q Q Q                                   | н <u>а</u>                                     |                                              |                              |               | ^                   | 3, 검색조건(과목명, 학과별, 교양필수, 교<br>양핵심, 교양선택, 교직과목)을 통해 관심<br>과목을 미리 등록하시기 바랍니다.                                                      |
| 2철0<br>신청0                            |                                                        |                                                |                                              |                              |               |                     | 4. 관심과목으로 등록했다고 해도 수강신형<br>이 된 상태는 아니니, 특별히 주의하시기<br>바라며 반드시 수강신청 기간에 수강신청·<br>하시기 바랍니다.                                        |
| 신청미                                   | 2                                                      | 020학년도 1학                                      | 박 <mark>기 강의시</mark> 긴                       | <u>'표</u><br><sup>출력일자</sup> | +: 2020/02/25 |                     | 5. 수강신청 오픈 전에는 담당교수 및 강역<br>시간 등이 변경 될 수 있습니다. 따라서 겸<br>심과목으로 등록할 시점의 내용과 수강신<br>시점의 내용이 달라질 수 있으므로 수강<br>신청시 반드시 내용을 확인하기시 바랍니 |
|                                       | 소 속 사회과학대                                              | I학 광고홍보언론학부                                    | 전공                                           | 광고홍보전공                       |               |                     | 6, 20과목까지만 등록할 수 있습니다.                                                                                                    |
|                                       | 학 번 / 학 년                                              | ■ 4 학년                                         | 성명김                                          |                              |               |                     |                                                                                                    |
| +2<br>+2                              | 요일<br>시간 <sup>월</sup>                                  | 화 :                                            | 수목                                           | 금                            | 토             |                     | 염어그룹 A                                                                                                    |
|                                       | 1교시<br>(9:00 ~ 9:50)                                   |                                                |                                              |                              |               |                     | 수강신청가능학점                                                                                                    |
|                                       | 2교시<br>(10:00 ~ 10:50)                                 | 인론사:<br>미디어코테츠이 널리                             | 상사와저 크리에이티브미<br> 스트 인드                       | t                            |               |                     | 9         ~         24           최대         24         최소         9         이월         0                                        |
| 22<br>22                              | 3교시<br>(11:00 ~ 11:50)                                 | 국 가 가 아 는 근 프 탑 월4 수2<br>문 문 문<br>화2,3,4(E219) | ,3(E406) <mark>수4 목2,3(E406</mark><br>윤수 문윤수 | 0                            |               |                     | 수강신청학점                                                                                                    |
|                                       | 4교시<br>(12:00 ~ 12:50) 언론사상사와7<br>널리스트<br>웜4 수2.3(E400 | 해 점종접 크리에(<br>인<br>)) 수4 목2                    | 이티브마<br>!드<br>.3(E406)                       |                              |               |                     | 20                                                                                                    |
|                                       | 5교시<br>(13:00 ~ 13:50) 문화콘텐츠기획<br>월5.6 수7(E400         | 1                                              | MOS특강(Word<br>/Access)                       | 1                            |               | •                   |                                                                                                    |

# 다중 로그인 차단

| ←                      | -       | -1.19                | deiltimi                                                                                                    |                | 10.07                                                                                                    | <u>م</u> + 0          | с×     |          |                 |          | ×                               | ]        |            |             |
|------------------------|---------|----------------------|----------------------------------------------------------------------------------------------------|----------------|----------------------------------------------------------------------------------------------------|-----------------------|--------|----------|-----------------|----------|---------------------------------|----------|------------|-------------|
| <b>한 학과 (1</b><br>검색방법 | 전공 較    | 1 A <b>RE</b>        | <del>(</del> )                                                                                                    | 💐 http:        | //                                                                                                    |                       | -1     |          |                 |          | <b>₽ +</b> ®                    | c × 💌    | -          | ×           |
| ⊙ 관심과목 ○               | 과목명 (   | ) 학과별 (              | ()                                                                                                    |                | 제곱 하나                                                                                                    | a                     |        |          |                 |          |                                 |          |            | 스간시청        |
|                        | 수강코드    | 과목                   | - 검색방법                                                                                                    |                |                                                                                                    | and the second second |        |          |                 | <u> </u> | 11 II 3L                        |          | 이쉬         |             |
| 신청마감 관심삭제              | 0991013 | 기독교의이히               | <ul> <li>관심</li> </ul>                                                                                                    | ]과목            | ○ 과목명                                                                                                    | 🔿 학과별 🔿 교양필수          | è O    | 교양학      | 백심 🖌 🖬          | 양선택      | 비 사님                            | 이 중      | 일안         | 악먼으로        |
| 수강신청 관심삭제              | 2813012 | 실용영머1                |                                                                                                    |                | 1 - 100 1 - 100 - 100 - 100 - 100 - 100 - 100 - 100 - 100 - 100 - 100 - 100 - 100 - 100 - 100 - 100 - 100 - 100 |                       | 1.1111 |          | n C             | 러        | PC에서                            | <u></u>  | 1이 ㅎ       | 나는 경우       |
| 수강신청 관심삭제              | 3980010 | 채플                   | -                                                                                                    | -              | 수강코드                                                                                                    | 과목명                   | 분반     | 학점       | 위 :             | 5.11.4   | 84/12                           | 성권 인원    |            |             |
| 신청불가 관심삭제              | 2675023 | 시와음악산최               | 신청마감                                                                                                    | 관심식자           |                                                                                                    | 기독교의미해                | 19     | 3        |                 | Ctr      | <sup>2</sup> 4,5,6(C130)<br>1+N | 으로       | 여러         | 창윽 동        |
| 수강신청 관심삭제              | 0116933 | 건강관리학                | 수강신청                                                                                                    | 관심식자           | 2813012                                                                                                    | 실용영머1                 | 24     | 2        |                 |          | -rrl-01 + 1                     |          |            |             |
| 수강신청 관심삭제              | 2366733 | 생활과정보                | 수강신청                                                                                                    | 관심식자           | 3980010                                                                                                    | 재플                    | 17     | P        |                 | 에        | 띄워서                             | 사풍       | 아는         | 경우          |
| 수강신청 관심삭제              | 3067432 | 오케스트라:               | 신청물가                                                                                                    | 관심식사           | 2675023                                                                                                    | 지와음악산책(가장)            | 13     | 3        | <u> 1</u> 2 2   | 10.00    |                                 | U OF 1   | 군목부중 학     | [생네 한함      |
| 수강신청 관심삭제              | 3842533 | 중국이해의입               | 78 <u>7</u> 8                                                                                                    | 관심역사           |                                                                                                    | 건강관리학                 | 11     | 3        | 전통              | C        | 화2,3(U410) 수4(U                 | 41 35 1  | +10        | n en an c'r |
| 수강신청 관심삭제              | 4624033 | 헌법1부                 | -828<br>6700                                                                                                    | EGGA<br>TRAINE |                                                                                                    | 생활과정보                 | 11     | 3        | 전동              | ) :      | 쇠송 도                            | 느니인      | 장아         | 1 내해서       |
| 수강신청 관심삭제              |         | 山奈の出来                | -8222                                                                                                    | 관감식/           | 3067432                                                                                                    | 오케스트라스타니(연역           |        | 57       |                 | IF J     |                                 |          |            |             |
| 수강신청 관심삭제              | 18년 알림  |                      | and the second second s | -              |                                                                                                    | a second second       |        | <u>^</u> |                 |          | 1010                            | O 1      |            |             |
|                        |         | 💿 ПР:192             | 2.1                                                                                                    | 에서 다           | 루 사람이 동                                                                                                    | 입하 학번으로 로그인 한         | 년습년    |          | 고지 내            | 10 m     |                                 | 45 2     | 080174 호난바 | 1 미미스자마 스카  |
|                        |         | U Cł.                |                                                                                                    |                | 2 12 10                                                                                                    |                       |        |          | a÷n ⊂<br>Del Di | 104      | 몸1 2 3(G101)                    | 140 0    |            |             |
|                        | _       |                      |                                                                                                    |                |                                                                                                    |                       |        |          |                 | 903 I    | 11,0,0(0101)                    |          |            |             |
|                        | _       |                      |                                                                                                    |                |                                                                                                    |                       | 확인     |          |                 |          |                                 |          |            |             |
| * 수강코드를 클릭하            | 면과      |                      |                                                                                                    |                |                                                                                                    | L                     |        |          | į.              |          |                                 |          |            |             |
| 수강신청내역                 |         |                      |                                                                                                    |                |                                                                                                    |                       |        |          |                 |          |                                 |          |            |             |
| 순변 수                   | 강코드     | 고난                   | * 수강코드                                                                                                    | 를 클릭           | 하면 과목정!                                                                                                    | 보를, 과목명을 클릭하면         | 강의계    | 획서       | 를 확인할 =         | 수 있습L    | .IC),                           |          |            |             |
| 수강취소 1 09              |         |                      | 수강신청                                                                                                    | 내역             | The state                                                                                                    |                       |        |          |                 |          |                                 |          |            |             |
| 수강취소 2 26              | 8       |                      |                                                                                                    | ~#             | 471 <b>7</b> 5                                                                                                  | 기모며                   | 1      | ынь      | 01474           | -        | CIERT A                         | 7601.11  | 76         | 人ついつ 日      |
| 수강취소 3 39              |         |                      | 10000000000                                                                                                    | ~민             | -825                                                                                                    | 1440                  |        | 군만       | 미우구문            | 역심       | 83# <del>4</del>                | 공격시      | 신          |             |
| 수강취소 4 01              |         |                      |                                                                                                    | 2              | 05                                                                                                    |                       |        | 10       | 교필              | 3        | 111                             | <i>l</i> |            |             |
| 수강취소 5 46              | E       |                      |                                                                                                    | 2              | 20                                                                                                    |                       |        | 17       | 교파              | 2        | 141                             |          |            |             |
| 수강취소 6 0               |         | All North Control of |                                                                                                    | 3              | 07                                                                                                    |                       |        | 11       | 교권              | 2        | 10.0                            |          |            |             |
|                        |         |                      |                                                                                                    | 4              | 10                                                                                                    |                       |        | 11       | 교역              | 2        | 191                             | 25       |            |             |